# DHCP و LAN ةكٻشل ةكٻشلا تادادعإ نيوكت SPA122 ىلع

### فدەلا

ةكبش نيوكت لوكوتورب وه (DHCP) ةيكيمانيدلاا ةفاضتسالاا نيوكت لوكوتورب اهضعبب لاصتالاا اهنكمي ىتح ةكبش ىلع ةزهجألل ايئاقلت IP نيوانع نيوكتب موقي IP ناونع زاهجلل نوكي نأ بجي .ةكرب نم فيضم ىلإ IP ناونع DHCP نيعي .ضعبلا ةادأ لاخدا ةيناكمإ لوؤسملا حنميو ،ةكبشلاب لاصتالاا نم نكمتي ىتح فيرعتلل .تارىيغتلا ءارچال ةدعاسملا بيولا نيوكت

فتاه ئياهم ىلع ةكبشلا تادادعاٍ نيوكت ةيفيك حرش وه دنتسملا اذه نم فدهلا SPA122.

## قيبطتلل لباقلا زاهجلا

·SPA122

## جماربلا رادصإ

(014) 1.3.2 رادصإلا<sup>.</sup>

## ةكبشلا تادادعإ

< **ةكبشلا دادعا** رتخاو فتاهلا ئياهم نيوكتل ةدعاسملا ةادألا ىلإ لوخدلا لجس .1 ةوطخلا *قكبشلا دادعإ* ةحفص رهظت .**ةكبشلا تادادع جيساسألا دادع إلا**:

| Network Settings     |                                                                          |
|----------------------|--------------------------------------------------------------------------|
| Router IP            |                                                                          |
| Local IP address:    | 192 . 168 . 15 . 1                                                       |
| Subnet Mask:         | 255.255.255.0 -                                                          |
| DHCP Server Setting  |                                                                          |
| DHCP Server:         | Enabled Disabled                                                         |
| IP Reservation:      | Show DHCP Reservation                                                    |
| Default Gateway:     | 192 . 168 . 15 . 1                                                       |
| Starting IP Address: | 192 . 168 . 15 . 100                                                     |
| Maximum DHCP Users:  | 50                                                                       |
| Client Lease Time:   | 0 minutes (0 means one day, 9999 means never expire, 5 mins at start up) |
| Option 66:           | None 👻                                                                   |

#### ەجوملل IP

.ةيلحم ةكبشب SPA122 ليصوتل IP هجوم مادختسإ متي

IP ناونع نوكي .لاجم *ناونع يلحملا* يف SPA122 لا ل ناونع الا تالخد .1 ةوطخلا USPA122 وه SPA122 ل يضارتفالا

| Router IP         |       |     |                  |    |    |    |   |
|-------------------|-------|-----|------------------|----|----|----|---|
| Local IP address: | 192   | ].  | <mark>168</mark> | ]. | 15 | ]. | 1 |
| Subnet Mask:      | 255.2 | 255 | .255.0           | )  | -  |    |   |

ةلدسنملا ةمئاقلا نم ةيلحملا كتكبشل ةيعرفلا ةكبشلا عانق رتخاً .2 ةوطخلا *.ةيعرفلا ةكبشلا عانق*.

#### DHCP مداخ تادادع]

ليطعت رزلا قوف رقنا وأ ،DHCP مداخ نيكمتل رايخلا **نيكمت** رزلا قوف رقنا .1 ةوطخلا مداخ SPA122 مدختسي نأ نكمي .*DHCP Server* لقح يف ةزيملا هذه ليطعتل رايخلا DHCP القح يف قزيملا هذه ليطعتل رايخلا DHCP أن يوانع ني يعتل جمدملا DHCP أن يوانع ني يعتل جمدملا DHCP ولاحت الب مقف ،قزيملا ليطعت

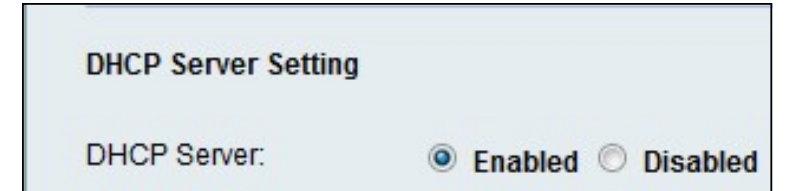

ضرع متي .اەتراداو DHCP ءالمع ةمئاق ضرعل **DHCP زجح راەظا** قوف رقنا .2 ةوطخلا زجح ةمئاق DHCP:

| Select Clients from                                                                  | DHCP Tables                                  |                |                                       |                    |
|--------------------------------------------------------------------------------------|----------------------------------------------|----------------|---------------------------------------|--------------------|
| Client Name                                                                          | Interface                                    | IP Address     | MAC Address                           | Selec              |
| diana-PC                                                                             | LAN                                          | 192.168.15.100 | 18:36:35:257-37                       |                    |
|                                                                                      |                                              |                |                                       |                    |
| Manually Adding Cli                                                                  | ient                                         |                |                                       |                    |
| Manually Adding Cli<br>Enter Client Name                                             | ent<br>Assign                                | IP address     | To this MAC address                   |                    |
| Manually Adding Cli<br>Enter Client Name                                             | Assign                                       | IP address     | To this MAC address<br>00:00:00:00:00 | Add                |
| Manually Adding Cli<br>Enter Client Name                                             | ent<br>Assign<br>192 1<br>eerved             | IP address     | To this MAC address<br>00:00:00:00:00 | Add                |
| Manually Adding Cli<br>Enter Client Name<br>Clients Already Res<br>Enter Client Name | ent<br>Assign<br>192 . 1<br>served<br>Assign | IP address     | To this MAC address<br>00:00:00:00:00 | Add<br>IAC Address |

ِمسقلل <u>DHCP زجح</u> ىلإ عوجرلا ىجري ،ءالمعلا نم فلتخم عون ةفاضإل **:ةظحالم** 

يف نوبز DHCP لا ب لمعتسي نأ لخدم ريصقتلا نم ناونعلا تلخد .3 ةوطخلا لا نم نراق (LAN) تينرثإلا نم ناونعلا وه ،ايضارتفا .لاجم *لخدم ريصقتلا* ةكبشلاب لاصتالل زاهجلل اهنييعت متي يتلا IP يه ةيضارتفالا ةباوبلا.

| DHCP Server Setting  |                                                                          |
|----------------------|--------------------------------------------------------------------------|
| DHCP Server:         | Enabled O Disabled                                                       |
| IP Reservation:      | Show DHCP Reservation                                                    |
| Default Gateway:     | 192 . 168 . 15 . 1                                                       |
| Starting IP Address: | 192 . 168 . 15 . 100                                                     |
| Maximum DHCP Users:  | 50                                                                       |
| Client Lease Time:   | 0 minutes (0 means one day, 9999 means never expire, 5 mins at start up) |
| Option 66:           | Remote TFTP Server 👻                                                     |
| Option 67:           | bootstrap.cfg                                                            |
| Option 159:          | https://10.1.1:888/config/bootstrap.cfg                                  |
| Option 160:          | https://myconfigs.cisco.com:888/config/bootstrap.cfg                     |
| DNS Proxy:           | Enabled O Disabled                                                       |
| Submit Cancel        |                                                                          |

لكشب اەنييعت متيس يتلا نيوانعلا قاطن ديدحتل يلوألا IP ناونع لخدأ .4 ةوطخلا مداخ ةطساوب يكيمانيد DHCP مداخ قطساوب يكيمانيد IP.

نم DHCP نيوانع ريجأت مەنكمي نيذلا DHCP يمدختسمل ىصقألاا دحلا لخدأ .5 ةوطخلا مد*ختسمل ىصقألا دحل*ا لقح يف DHCP مداخ

معدت نأ نكمي **:قظحالم** متي مل يولل ةلصتم رتويبمك ةزهجأ ةسمخ ىلإ لصي ام SPA122 معدت نأ نكمي **:قظحالم** متي مل .ينورتكلإلا ديربلا ضرعو بيولا ضارعتسإ لثم لامعألاب ةقلعتملا ماهملاب ميمصت ماهملا وأ باعلألا وأ ويديفلا وأ ققفدتملا يقيسوملا لقن معدل SPA122 ميمصت قكبشلا ربع ةفيثك رورم ةكرح بلطتت يتلا يرخألا.

نيعم IP ناونع مادختسإ مدختسمل هيف نكمي يذلا قئاقدلاب تقولاً لخداً .6 ةوطخلاً زاهج بلطي نأ بجي ،ةدملاً هذه ءاضقناً دعب .*ليمعلاً ريجأت تقو* لقح يف ايكيمانيد DHCP. ريجأت ديدجت ليمع

ةمئاقلاا نم ةفيضملا تائيبلا نييعت ديرت يتلا دادمإلا تامولعم عون رتخأ .7 ةوطخلا نكمي .لدان ضرعلا نم ناونعلا لوح ةمولعم فيضم 66 رايخ يطعي .66 *رايخلل* ةلدسنملا ثالثلا قرطلا ىدحإب مداخلا تامولعم فيرعت.

• مدختسي — SPA122 مدختسي -- one مدختسي –- SPA122 مدختسي -- onne مستي .ليمعلا ىل! هب صاخلا يلحمل! ١٢ ناونع عجري هنإف يلاتلابو ،تافلمل! ردصمل مدختسملل ةقداصم يأ يطعي الو ةرادإلا يف ةديدشل! ةطاسبلاب TFTP لوكوتورب .تامولعمل! مالتساب موقيس يذل!

امك ،ليمعلا هبلطي يذلا دعب نع دادمإلا مداخب زاهجلا طبر متي — ديعبلا TFTP مداخ<sup>.</sup> دعب نع TFTP مداخ تامولعم رفوي هنأ.

رايخلا اذه بلطتي .مداخلا ناونعل يوديلا نيوكتلاب حمسي — يوديلا TFTP مداخ<sup>.</sup> مداخ تامولعم ىلإ لوصولا نم نكمتي نأ لبق ةقداصملا ضعب ىلع ليمعلا لوصح دادمإلا.

TFTP مداخب صاخلا IP ناونع لخدأف ،7 ةوطخلا يف يوديلا TFTP مداخ رايتخإ مت اذإ **:ةظحال م** وأ مسالا وأ TFTP.

متي .*67 رايخلا* لقح يف ليمعلا ىلع ەنييعت ديرت يذلا نيوكتلا لخداً .8 ةوطخلا بسانم TFTP بلط نيوكتب ليمعل حامسلل 66 رايخلا عم نارتقالاب رايخلا اذه مادختسإ فلملل.

يف DNS لاجم نومدختسي نيذلاا ءالمعلل هنييعت ديرت يذلا نيوكتلاا لخداً .10 ةوطخلا مادختساب راسملا تامولعمو لوكوتوربلا 160 رايخلل URL ناونع فرعي *.160 رايخلا* لقح مادختسإ مهنكمي نيذلا ءالمعلل لماكلاب لهؤم لاجم مسا

رزلاا قوف رقنا وأ ،*DNS ليكو* ةزيم نيكمتل رايخلاا **نيكمت** رزلاا قوف رقنا .11 ةوطخلاا مداخ تامولعم ريفوت متيسف ،DNS ليكو ليطعت مت اذإ .اهليطعتل ويدارلاا **ليطعت** قوحتلل DNS ليكو مادختسإ متي .ةتباثلاا DNS مداوخ مادختساب DHCP ءالمعل DNS قورح نم

تادادعإلاا ظفحل **لاسرا** ىلع رقنا .12 ةوطخلا.

#### <u>DHCP زجح</u>

طقف ەنييعت نكمي يذلاو ،عمجتلا نم IP نيوانع زجحب لوؤسملل DHCP زجح حمسي ىلإ ءالمع ةفاضإل ناتقيرط كانە .MAC ناونع ربع نيلجسم نينيعم نيفيضمل زجح ةمئاق DHCP.

ضرع متي .اهترادإو DHCP ءالمع ةمئاق ضرعل **DHCP زجح رامظاٍ** قوف رقنا .1 ةوطخلا زجح ةمئاق DHCP.

يلاح DHCP ليمعل يكيتاتسإ نكاس IP ناونع زجحل:

| Client Name | Interface | IP Address     | MAC Address   | Select |
|-------------|-----------|----------------|---------------|--------|
| diana-PC    | LAN       | 192.168.15.100 | 1111111111111 |        |

.DHCP لوادج نم ءالمعلا ديدحت ةمئاق يف ليمعلل رايتخالا ةناخ ددح .1 ةوطخلا

اءالمعلا ةمئاق ىلا نيزوجحملا ءالمعلا ةفاضا متت .**نوبز فيضي** ةقطقط .2 ةوطخلا ناونع يكيتاتسا نكاس تيطعا نوبز ءالؤه .لعفلاب نيزوجحملا.

.:DHCP *لوادج نم ءالمع ديدحت* ةمئاق يف دوجوم ريغ ليمع ةفاضإل

| Manually Adding Client | t                   |                     |     |
|------------------------|---------------------|---------------------|-----|
| Enter Client Name      | Assign IP address   | To this MAC address |     |
| clientexample1         | 192 . 168 . 15 . 18 | \$15.55 \$15        | Add |

*ليمعل*ا م*س*ا *لاخدا* لقح يف ليمعلاا مسا لخدأ .1 ةوطخلا *ا ناونع نييعت* لقح يف ليمعلاا اذهل هزجح ديرت يذلا IP ناونع لخدأ .2 ةوطخلا IP. *اذه MAC ناونع يلا* لقح يف ليمعلاب صاخلا MAC ناونع لخدأ .3 ةوطخلا: ف**اضا** قوف رقنا .4 ةوطخلا.

| Clients Already Reserved |                   |                     |             |  |  |
|--------------------------|-------------------|---------------------|-------------|--|--|
| Enter Client Name        | Assign IP address | To this MAC address | MAC Address |  |  |
| clientexample1           | 192.168.15.18     | がいにもたいだね            | Remove      |  |  |
| diana-PC                 | 192.168.15.100    | 1414141214-11       | Remove      |  |  |

ق**لازا** قوف رقنا *،لعفلاب زوجحملا ءالمعلا* لودج نم ليمع يأ فذحل (يرايتخإ) .5 ةوطخلا.

ةمجرتاا مذه لوح

تمجرت Cisco تايان تايانق تال نم قعومجم مادختساب دنتسمل اذه Cisco تمجرت ملاعل العامي عيمج يف نيم دختسمل لمعد يوتحم ميدقت لقيرشبل و امك ققيقد نوكت نل قيل قمجرت لضفاً نأ قظعالم يجرُي .قصاخل امهتغلب Cisco ياخت .فرتحم مجرتم اممدقي يتل القيفارت عال قمجرت اعم ل احل اوه يل إ أم اد عوجرل اب يصوُتو تامجرت الاذة ققد نع اهتي لوئسم Systems الما يا إ أم الا عنه يل الان الانتيام الال الانتيال الانت الما